## 1) Log in to your Online Office and click on "VIP upgrade to IBO"

- Announcement
- My Profile
- Change Password
- Business Cards
- RPs
- View Shoppers
- My Online Order
- o View Online Order Status
- o Return Status
- o Refund Merchandise -REFUND
- View Statements
- VIP eAccount Balance
- Offline VIP DP Utilization Statement
- DP Earn
   Statement
- Contact US
- o Message Center

VIP Shopper Upgrade to IBO

- VIP Shopper Renewal
- FAQs

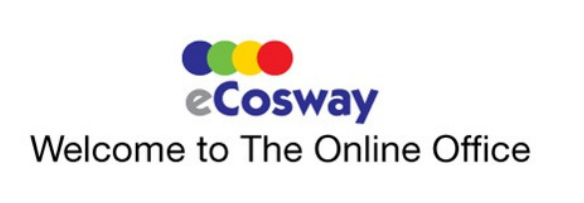

2) Read all the "Terms and Conditions" to become an IBO. Check all the boxes to proceed, then click submit.

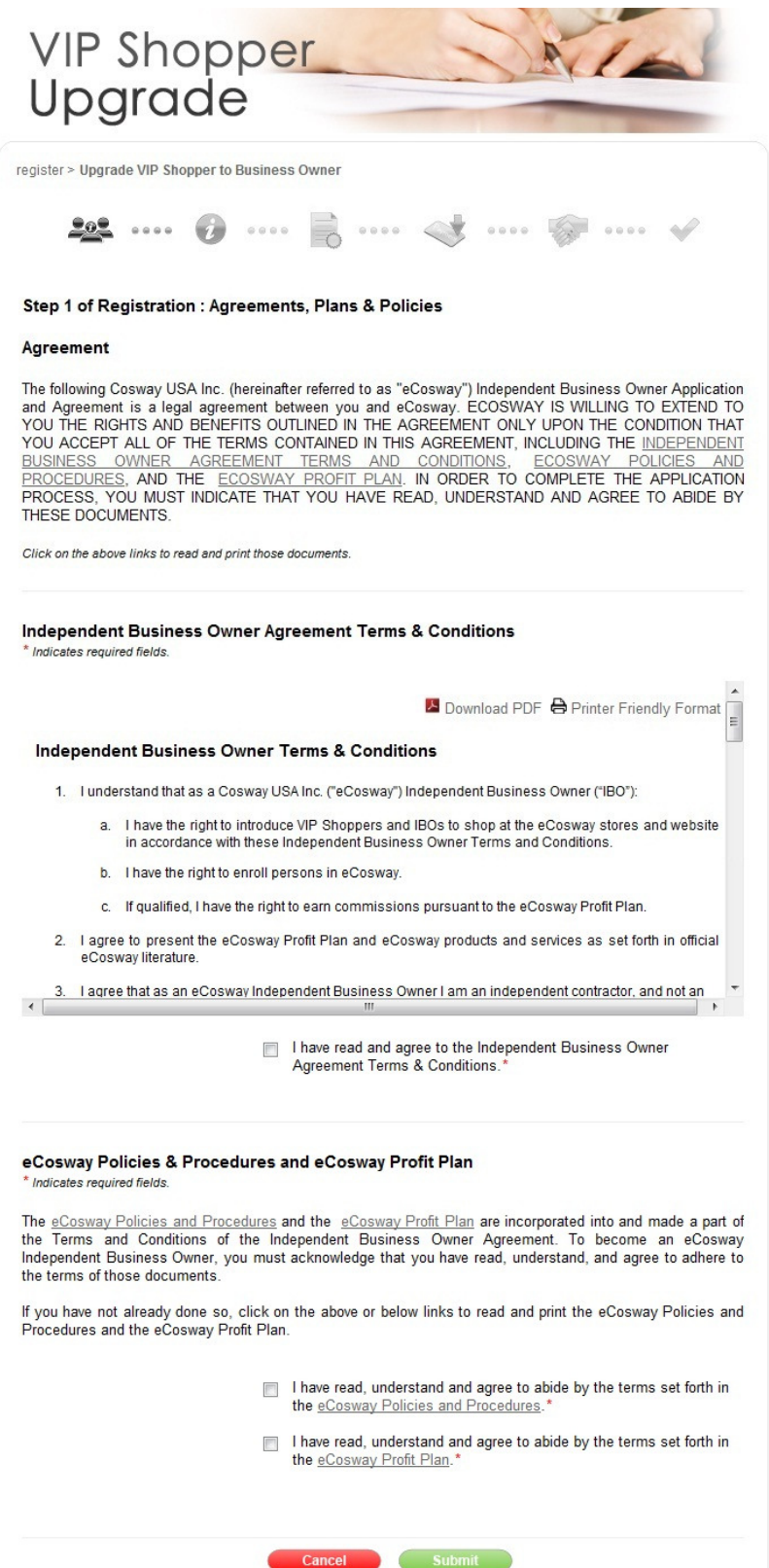

3) You will eventually need to fill in your Bank Details (if you want to receive your profits), but it is optional at this stage. You can fill them in now, or do it later from your Online Office. Select a payment method to pay the registration fee.

| )grade > VIP Opgrade Independent Bu | siness Owner                                            |                     |
|-------------------------------------|---------------------------------------------------------|---------------------|
| <b>***</b> 🕡                        |                                                         |                     |
| Step 2 of Registration : Bank A     | ccount Details & Payment Summary                        |                     |
| Bank Account Details                | ou can fill in this section from your My Account at any | / time              |
|                                     |                                                         |                     |
| Name on Account                     | TESTING                                                 |                     |
|                                     | (max 100 characters)                                    |                     |
| Bank Name                           |                                                         | (max 50 characters) |
| City                                | :                                                       | (max 50 characters) |
| State                               | STATE                                                   |                     |
| Account No.                         |                                                         |                     |
|                                     |                                                         |                     |
| Payment Method                      |                                                         |                     |
| * Indicates required fields.        |                                                         |                     |
| O DP                                |                                                         |                     |
| © Cr                                | die Canad                                               |                     |
|                                     |                                                         |                     |
|                                     |                                                         |                     |
| Payment Summary                     |                                                         |                     |
| Payment Summary<br>Registration     | Fee US \$ 40.00                                         |                     |

4. Complete your upgrade with an e-signature

| legist                                       | er > Independent Business Owner                                                                                                    |  |  |  |  |  |
|----------------------------------------------|----------------------------------------------------------------------------------------------------|--|--|--|--|--|
|                                              | 🐸 ···· 🕖 ···· 🛃 ···· 🐟 ···· 🐼 ···· 🗸                                                                                                    |  |  |  |  |  |
| Step                                         | 6 : Electronic Signature & Submission                                                                                                    |  |  |  |  |  |
| Elec                                         | tronic Signature / Submit Application<br>ates required fields.                                                                                                    |  |  |  |  |  |
| This A<br>enter<br>forwar<br>applic<br>nclud | Application will not be "signed" in the sense of a traditional paper document. To "sign" this Application,<br>any alpha/numeric character(s) or combination thereof of your choosing, preceded and followed by the<br>rd slash (/) symbol. With respect to your signature, any combination that you adopt will suffice. Most<br>cants simply enter their names between the two forward slashes, although acceptable "signatures" could<br>le /jane doe/; /jd/; or /123-4567/. |  |  |  |  |  |
| Jy en                                        | Cotife that we are filed and clicking on the submit button, you.                                                                                                    |  |  |  |  |  |
| 2.                                           | <ol> <li>Certify that you are of legal age (the age of majority) in the state in which you reside;</li> <li>Authorize eCosway to charge on your credit card card (you will be brought to credit card payment page<br/>after completing this Electronic Signature) for your registration fee and Independent Business Owner<br/>Starter Kit shipping and handling charges and shipping charge tax (if applicable);</li> </ol>                                                  |  |  |  |  |  |
| 3.                                           | Verify that you have carefully read and agree to abide by all of the terms set forth in the <u>Independent</u><br><u>Business Owner Agreement Terms &amp; Conditions</u> , the <u>eCosway Policies and Procedures</u> and the<br><u>eCosway Profit Plan</u> .                                                                                                    |  |  |  |  |  |
| 4.                                           | . Certify that the Social Security Number(SSN) or Employer Identification Number(EIN)(if applicable)<br>provided is your correct taxpayer identification number; and                                                                                                    |  |  |  |  |  |
| 5.                                           | Further certify that you have not been a eCosway Independent Business Owner, or VIP shopper(not applicable to VIP Shopper upgrade to IBO), or a partner, shareholder, or principal of any entity having an eCosway business within the past three(3) months.                                                                                                    |  |  |  |  |  |
| n the<br>any ti                              | event your Application is accepted by eCosway, you will have the right to terminate the Agreement at<br>me, with or without reason. Such termination must be in writing.                                                                                                    |  |  |  |  |  |
|                                              | Signature*                                                                                                    |  |  |  |  |  |
|                                              | Name* TESTING                                                                                                    |  |  |  |  |  |
|                                              |                                                                                                    |  |  |  |  |  |

5. Make your credit card payment

| Order Information        | * Re                                              | * Required Fields |  |  |
|--------------------------|---------------------------------------------------|-------------------|--|--|
|                          | Invoice Number                                    | r: 470056363      |  |  |
| Description: VIP Shopped | Upgrade to IBO                                    |                   |  |  |
|                          | Total:                                            | US \$40.00        |  |  |
| Payment Information      |                                                   |                   |  |  |
|                          |                                                   |                   |  |  |
| Card Number              | * (enter number without spaces or dashes)         |                   |  |  |
| Expiration Date          | * (mmyy)                                          |                   |  |  |
| Card Code                | * What's this?                                    |                   |  |  |
| Security Code            |                                                   |                   |  |  |
|                          | 6abzd 💿                                           |                   |  |  |
|                          | Please enter the security code above.             |                   |  |  |
|                          | I cannot read the code, please provide a new one, |                   |  |  |
|                          | Submit                                            |                   |  |  |

6. Receive your "Registration & Payment Confirmation" Step 6 : Upgrade Receipt

## **Registration & Payment Confirmation**

Please print out and keep this page for reference

| eCosway welcomes:                               | TEST     |  |  |
|-------------------------------------------------|----------|--|--|
| Your eCosway Independent Business<br>Owner ID : | US206893 |  |  |
| [Please use this ID when you introduce others.] |          |  |  |

| Transaction Date: | 31 October, 2012 |           |                      |
|-------------------|------------------|-----------|----------------------|
| Register Amount:  | Credit Card      |           | : US \$ 40.00        |
|                   | Total Amount     |           | : <u>US \$ 40.00</u> |
| Reference Number: |                  | 450063172 |                      |